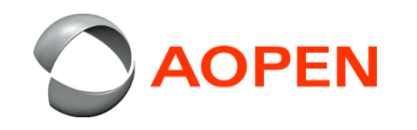

## Wiping the Chrome Tab10 Device 清除the Chrome Tab10 裝置資料

By Fong Lin

## Buttons function 按鍵功能

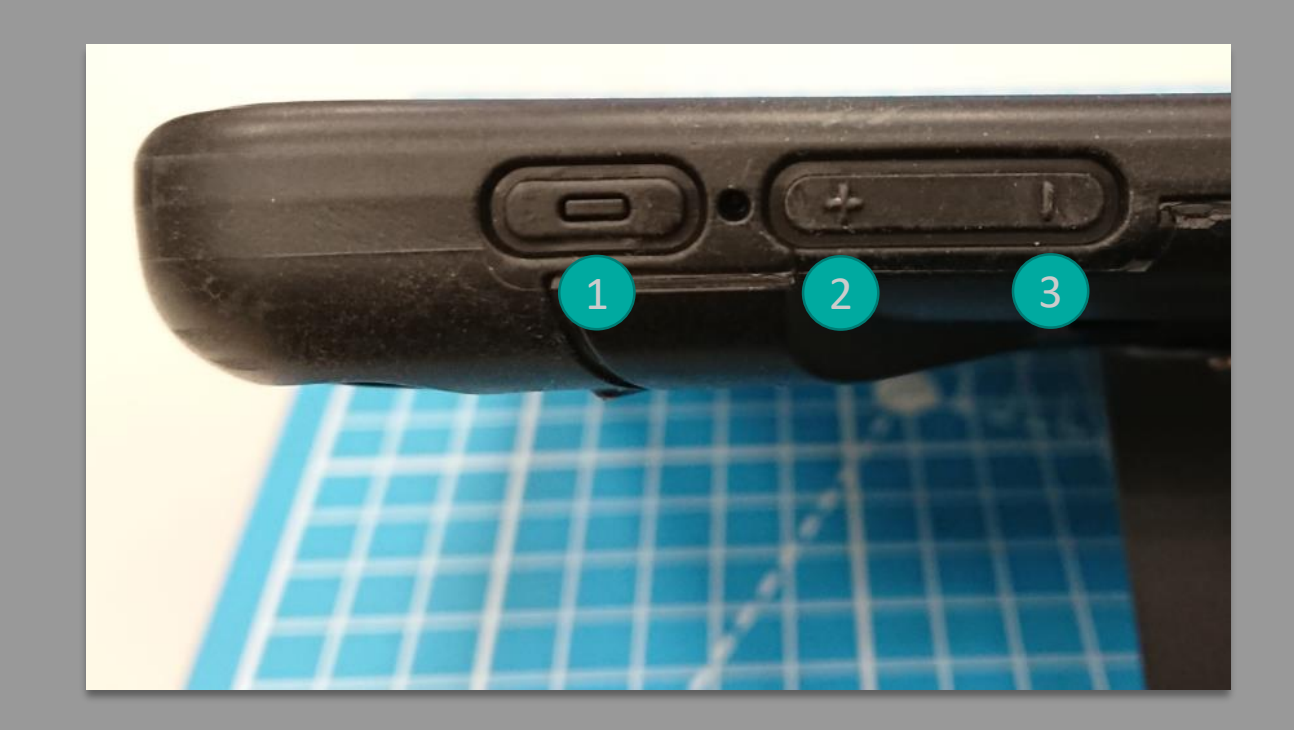

Power 電源: Confirm / 確認
 + Volume 音量增: Up / 上
 - Volume 音量減: Down / 下

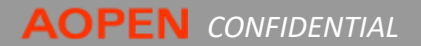

## **Overview**

- Once confirmed device shutdown, press buttons power①,+ volume② & - volume③ simultaneously and keep keep until the LED light on then release, it will enter recovery mode.
- 3. As right screen, press up ② select "Confirm Disabling OS verification" then press button ① confirm.

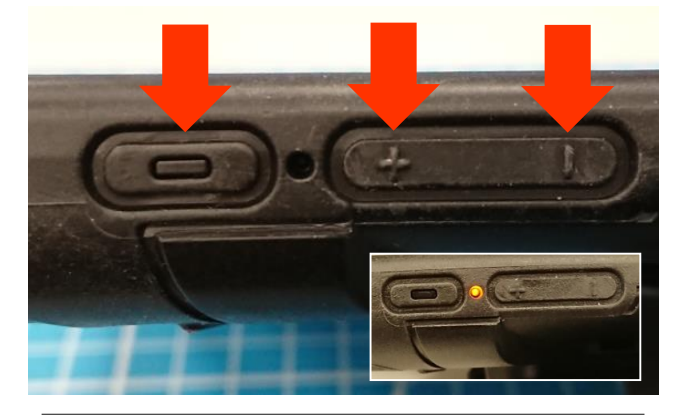

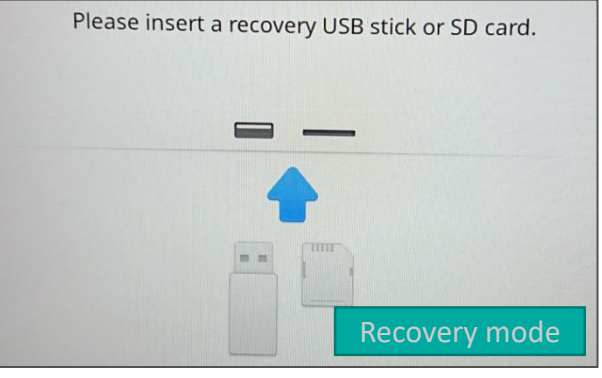

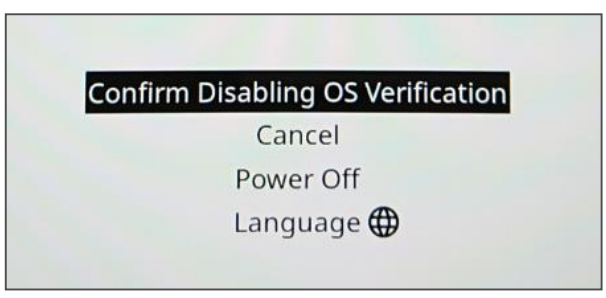

4. Change to as right screen, please wait 10~15 secs.

 Then screen will auto switch and notice system will switch to 「 Developer mode 」 and local data will be clear.

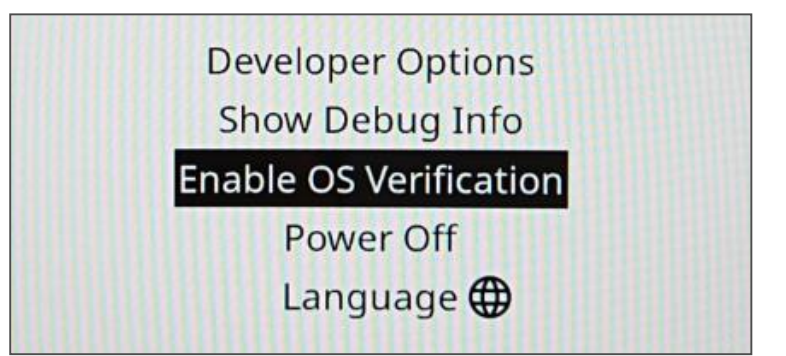

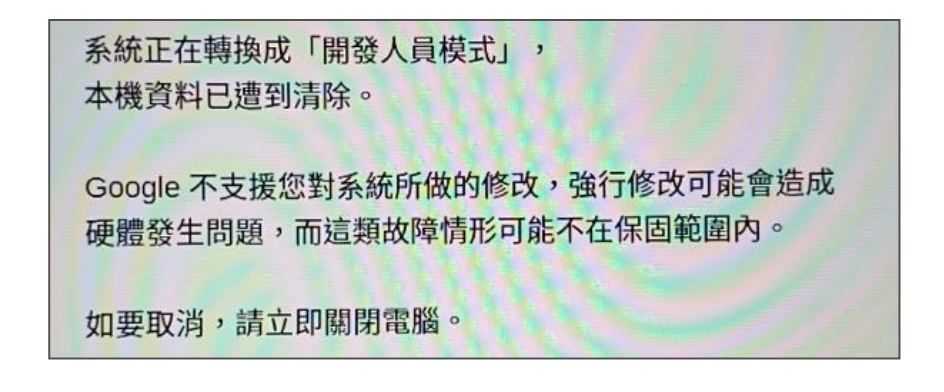

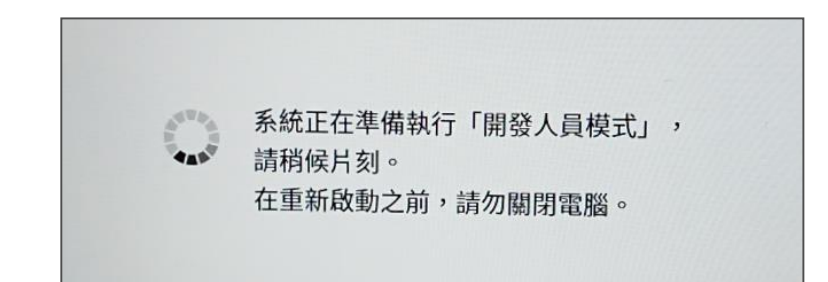

Once it finish system will auto restart, and appears as right screen, then press up/down button to select

 Fnable OS Verification \_ then press confirm button.

Notice. Please do finish within 10 seconds, otherwise after that it will auto boot by Developer mode.

8. Confirm again select <sup>¬</sup> Confirm Enable OS Verification <sub>¬</sub> then finish.

| Developer Option    | ns   |
|---------------------|------|
| Show Debug Infe     | fo   |
| Enable OS Verificat | tion |
| Power Off           |      |
| Language 🌐          | B    |

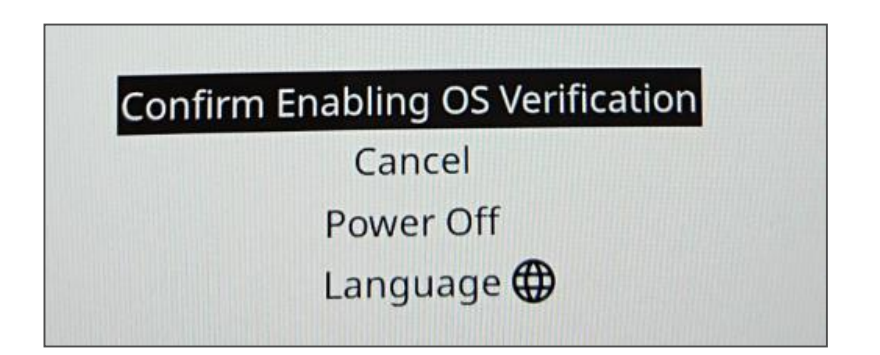

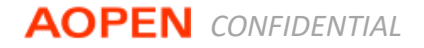

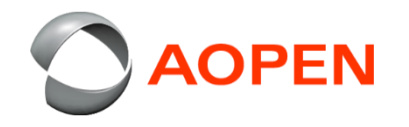

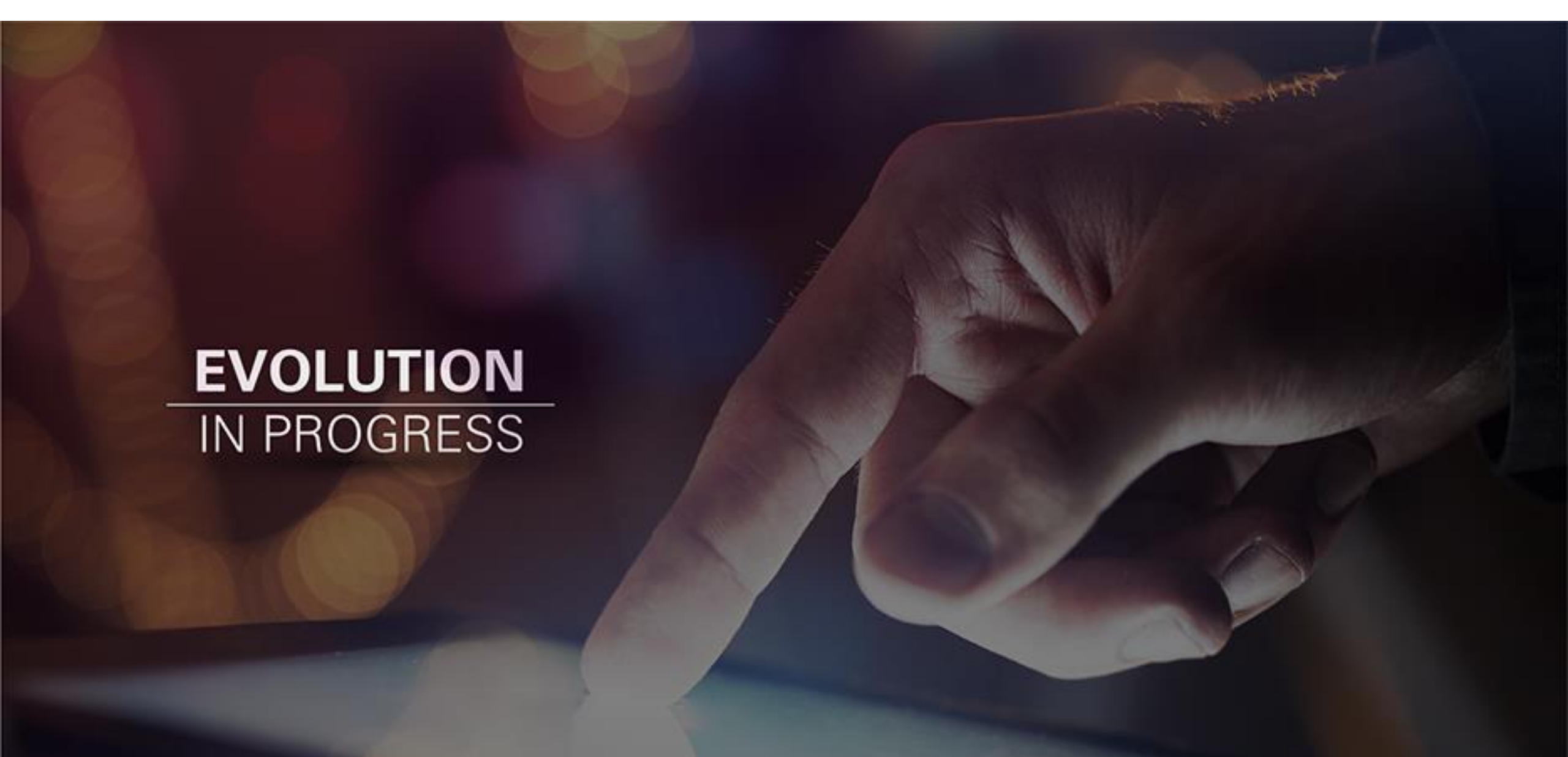